| メニュー                                     |  |  |
|------------------------------------------|--|--|
| <u>トップ</u>                               |  |  |
| 「当システムについて」                              |  |  |
| 御利用方法                                    |  |  |
| ダウンロード (ダウンロード)                          |  |  |
| ● 電子納付について ●                             |  |  |
| ├ <u>電子納付について</u>                        |  |  |
| │<br>│ <u>電子納付を行うために</u><br>└ 電子納付の御利用方法 |  |  |
| していたのの御賀問                                |  |  |
| お問合せ先                                    |  |  |
| <u> </u>                                 |  |  |
| 🔵 サイトマップ 🔵                               |  |  |
|                                          |  |  |

## 労働保険料の電子納付について

## 電子納付の御利用方法

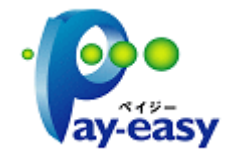

ここでは例として、パソコンからのインターネットバンキングによる 電子納付とATMによる電子納付の御利用方法を説明します。な お、ここで説明するのは一例ですので、実際は金融機関によって ay-easy 画面の構成などが変わります。ご了承ください。

例1 パソコンでのインターネットバンキングによる電子納付

例2 ATMによる電子納付

## パソコンでのインターネットバンキングによる電子納付

パソコンでのインターネットバンキングによる電子納付のご利用方法は以下のとおりで す。

1. 金融機関のインターネットバンキングにログイン後、「税金・各種料金の払込み」をク リックしてください。

|           | 00 銀行 インターネットハンキンク                                                                                                    |                |
|-----------|----------------------------------------------------------------------------------------------------|----------------|
|           | お振込み 残高照会 登録変更                                                                                                    |                |
| •         | 税金・各種料金の払込み                                                                                                    |                |
|           |                                                                                                    |                |
|           |                                                                                                    |                |
|           |                                                                                                    |                |
|           |                                                                                                    |                |
|           |                                                                                                    |                |
|           |                                                                                                    |                |
| 2. 収納機関番号 | に「00400」を入力して、「次へ」をクリックしてください                                                                                              | ۱ <sub>°</sub> |
| 2. 収納機関番号 | に「00400」を入力して、「次へ」をクリックしてください<br><u> <sup> </sup></u>                                                                      | N <sub>o</sub> |
| 2. 収納機関番号 | に「00400」を入力して、「次へ」をクリックしてください<br><u> *00銀行 </u> 00銀行 インターネットバンキング                                                          | N <sub>o</sub> |
| 2. 収納機関番号 | に「00400」を入力して、「次へ」をクリックしてください<br>*00銀行×<br>00銀行 インターネットバンキング<br>税金・各種料金の払込み                                                | N <sub>o</sub> |
| 2. 収納機関番号 | に「00400」を入力して、「次へ」をクリックしてください                                                                                              | N <sub>o</sub> |
| 2. 収納機関番号 | に「00400」を入力して、「次へ」をクリックしてください<br>*00銀行 00銀行インターネットバンキング 税金・各種料金の払込み ① 収納機関番号に「00400」を入力                                    | N <sub>o</sub> |
| 2. 収納機関番号 | に「00400」を入力して、「次へ」をクリックしてください<br>*00銀行 00銀行インターネットバンキング 税金・各種料金の払込み ① 収納機関番号に「00400」を入力 収納機関番号                             | N <sub>o</sub> |
| 2. 収納機関番号 | に「00400」を入力して、「次へ」をクリックしてください<br>*00銀行×<br>00銀行 インターネットバンキング<br>税金・各種料金の払込み<br>① 収納機関番号に「00400」を入力<br>収納機関番号               | N <sub>o</sub> |
| 2. 収納機関番号 | に「00400」を入力して、「次へ」をクリックしてください<br>*00銀行<br>00銀行 インターネットバンキング<br>税金・各種料金の払込み<br>① 収納機関番号に「00400」を入力<br>収納機関番号                | N <sub>o</sub> |
| 2. 収納機関番号 | に「00400」を入力して、「次へ」をクリックしてください<br>*00銀行<br>00銀行 インターネットバンキング<br>税金・各種料金の払込み<br>① 収納機関番号に「00400」を入力<br>収納機関番号<br>② 「次へ」をクリック | N <sub>o</sub> |

3. 払込先が労働保険料等(国庫金)であることを確認してください。問題がなければ納 付番号と確認番号を入力して、「次へ」をクリックしてください。

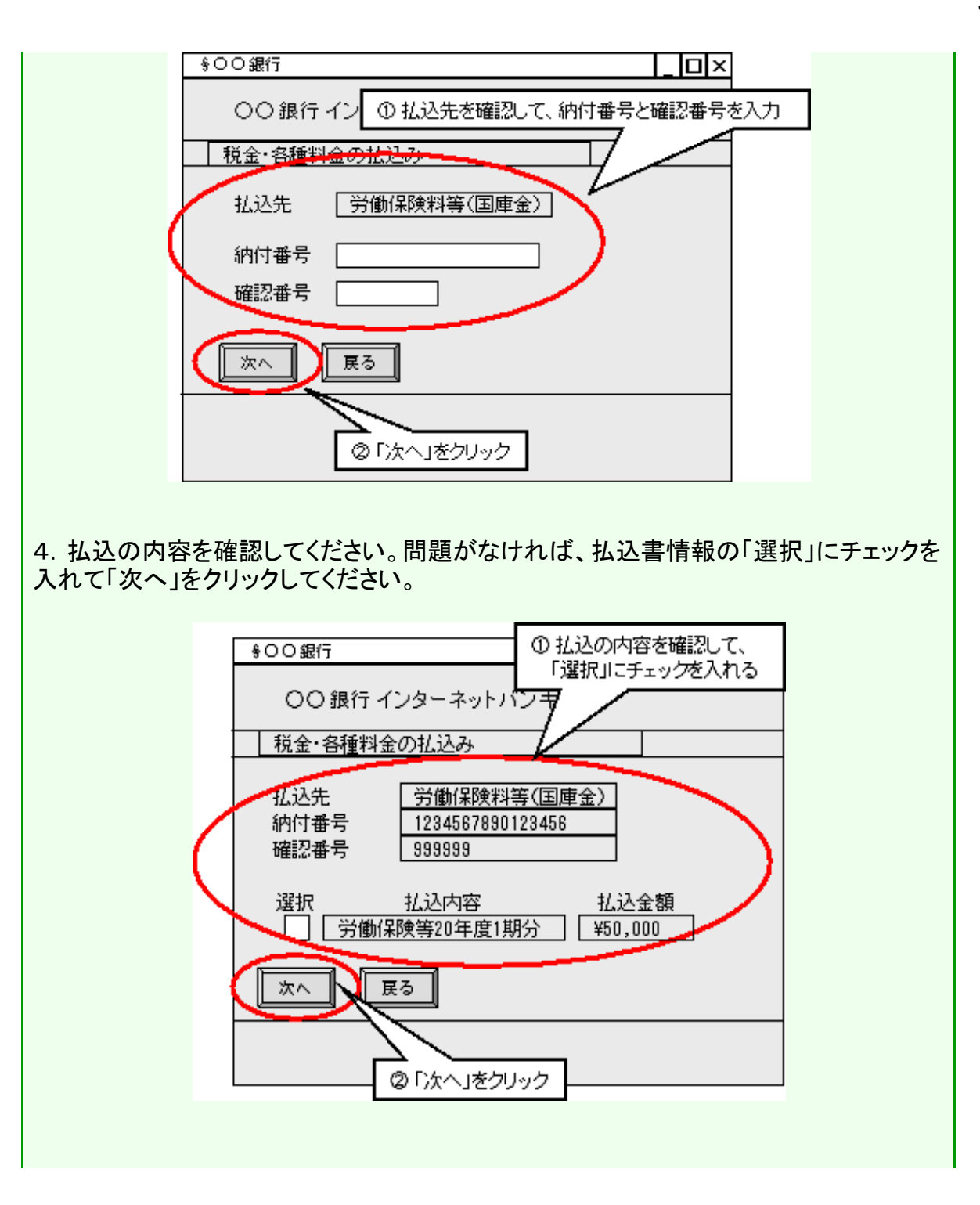

4/10 ページ

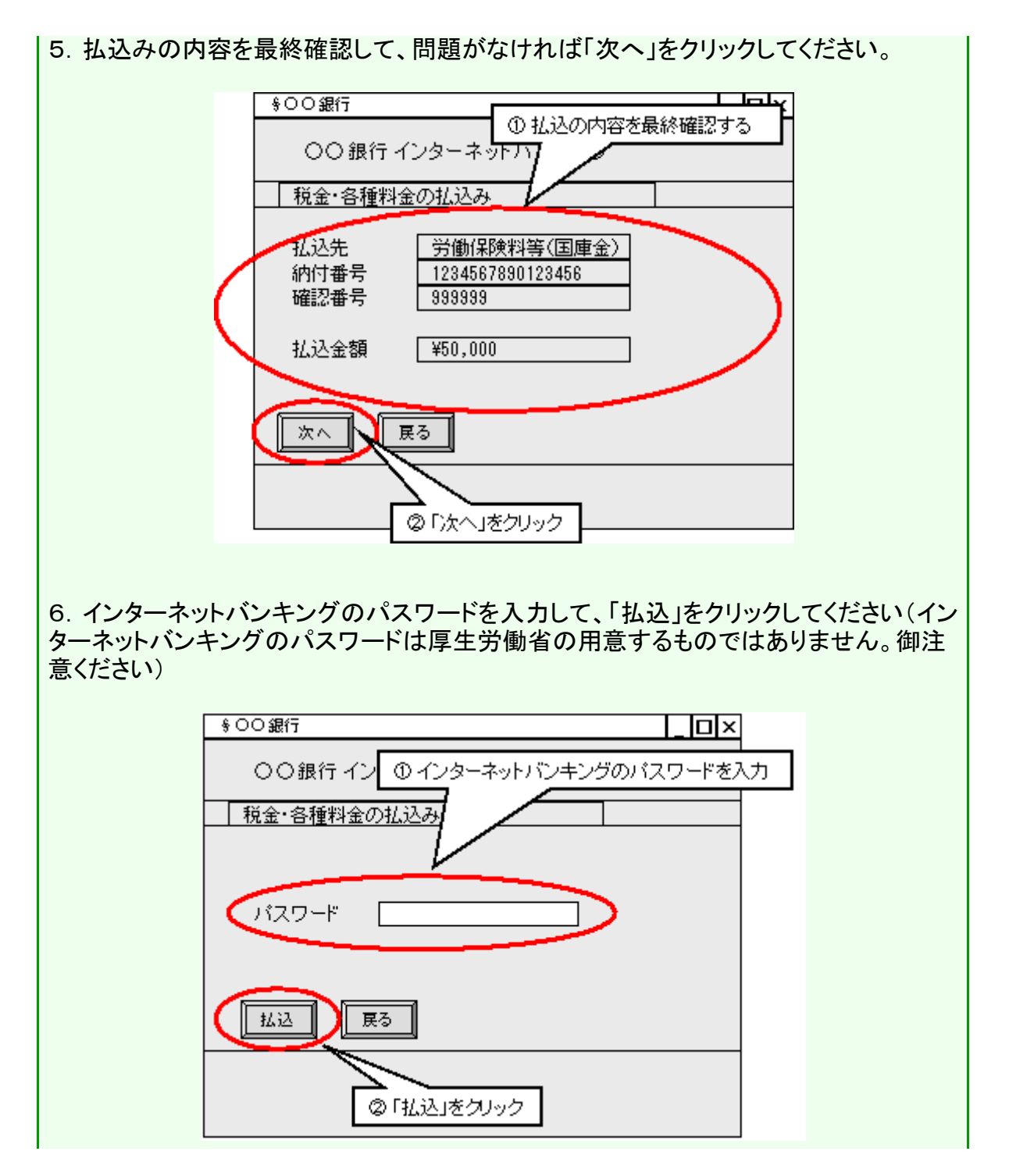

http://ip.roho-chosyu.mhlw.go.jp/noufu/howto/howto.html

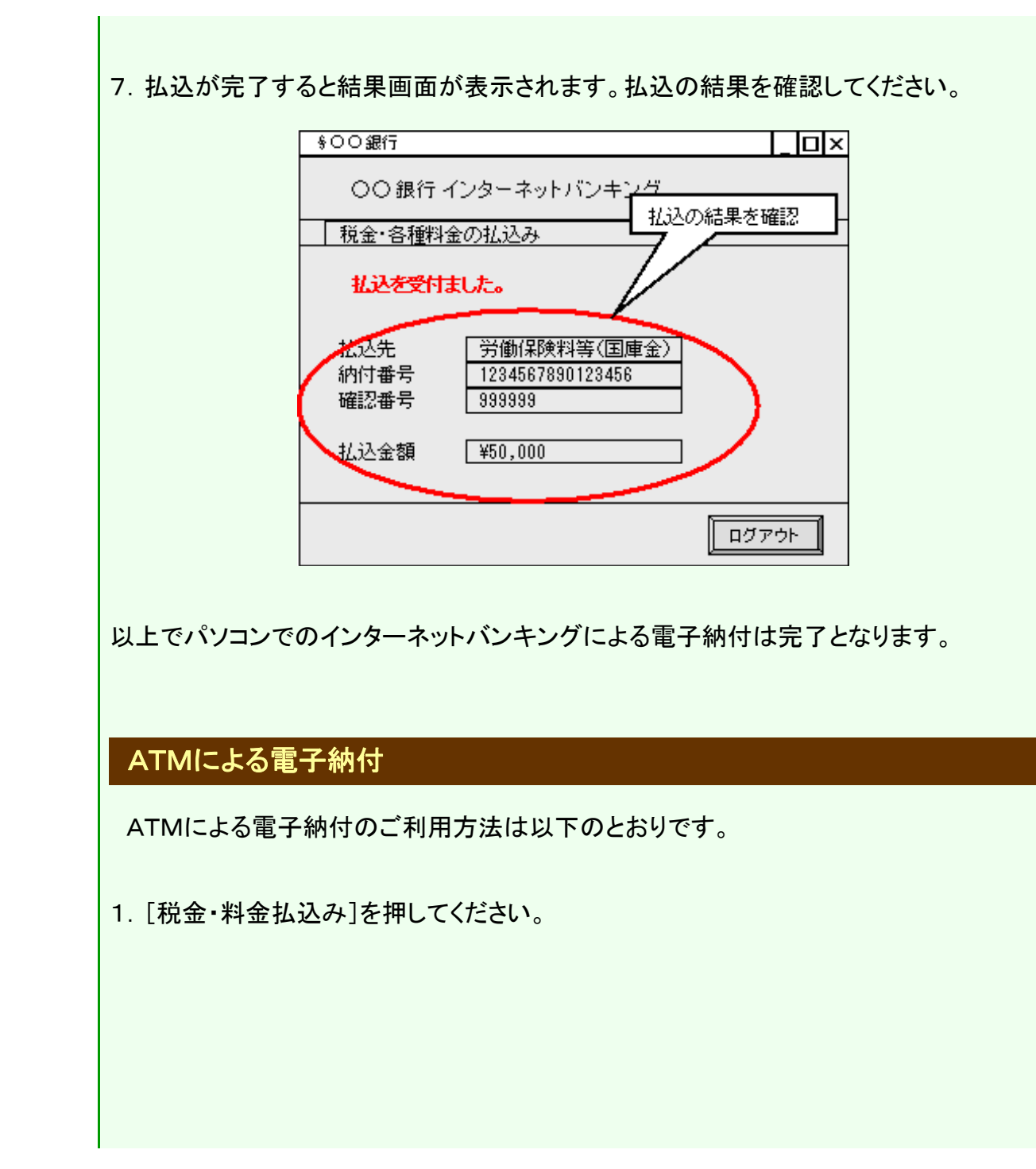

http://ip.roho-chosyu.mhlw.go.jp/noufu/howto/howto.html

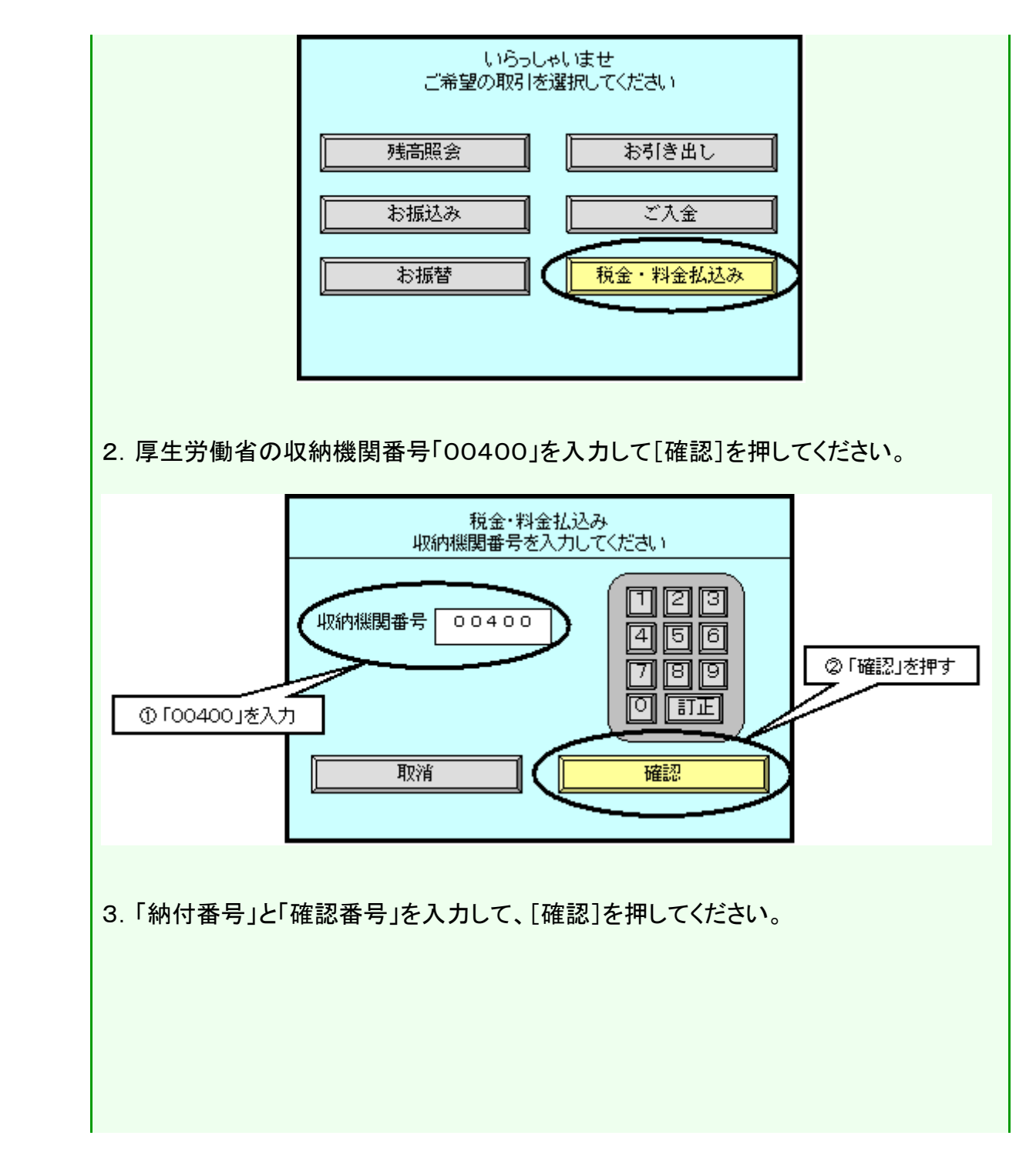

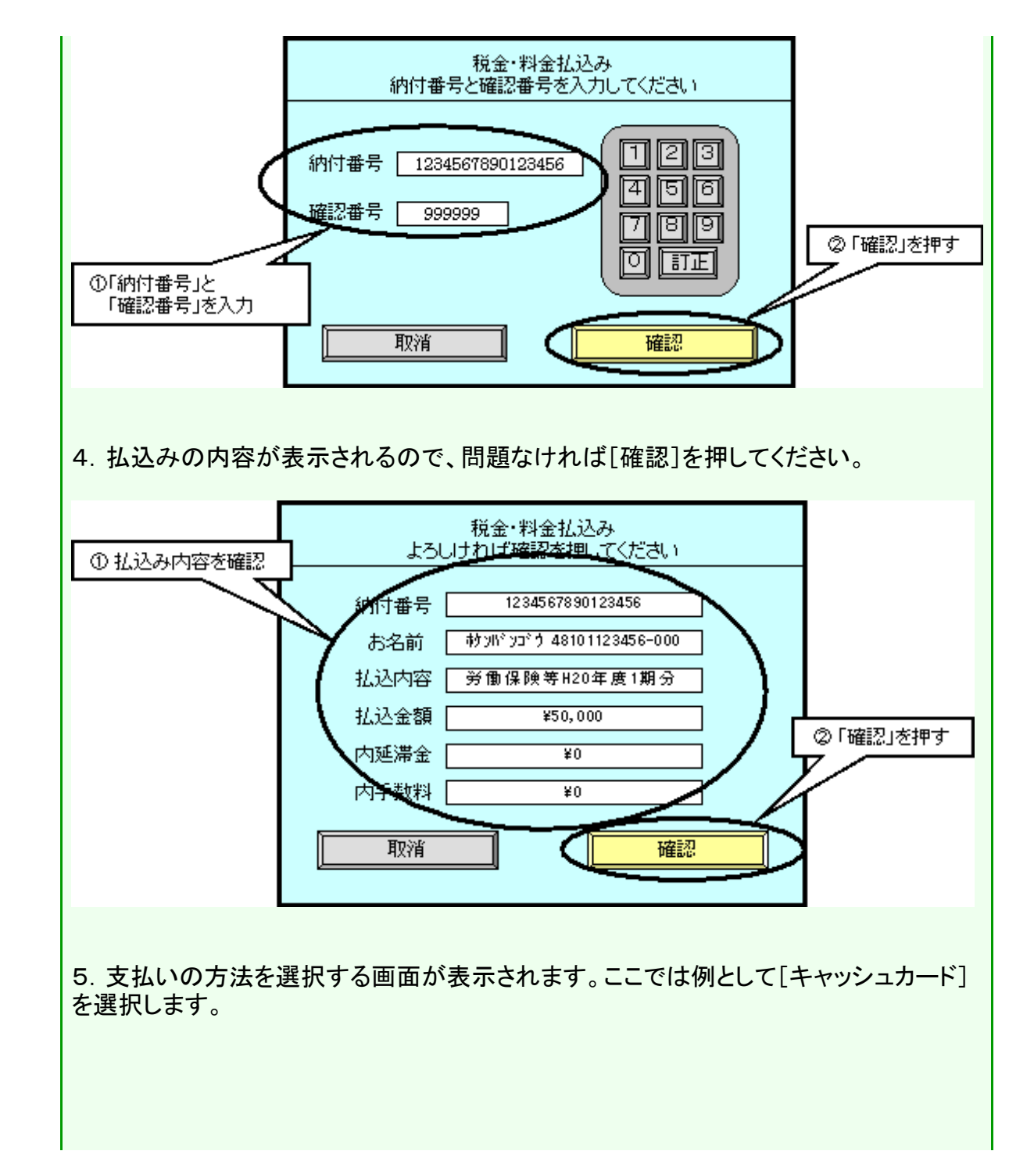

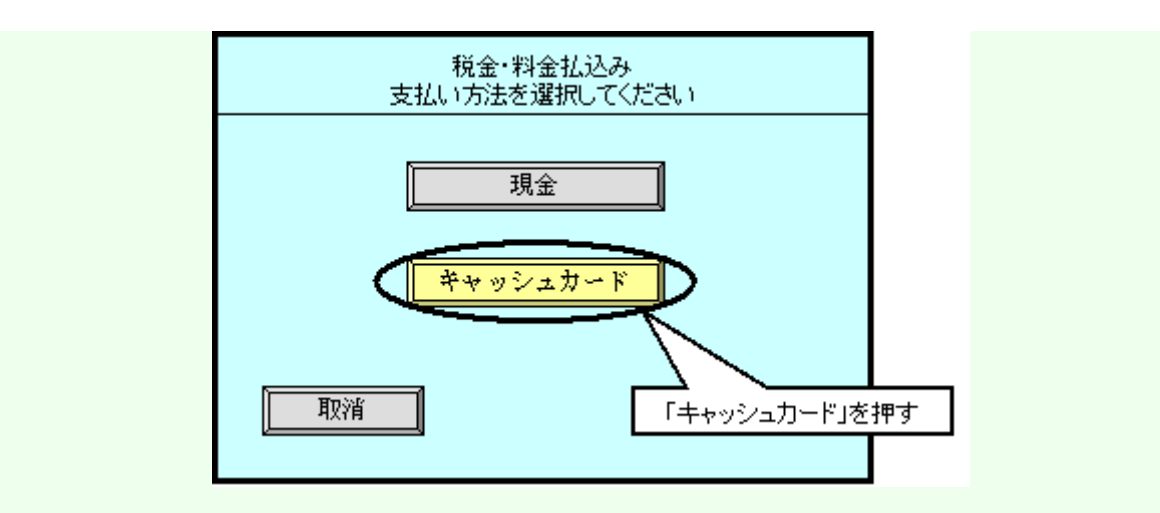

6. キャッシュカードの挿入を促す画面が表示されるので、キャッシュカードをATMに挿入してください。

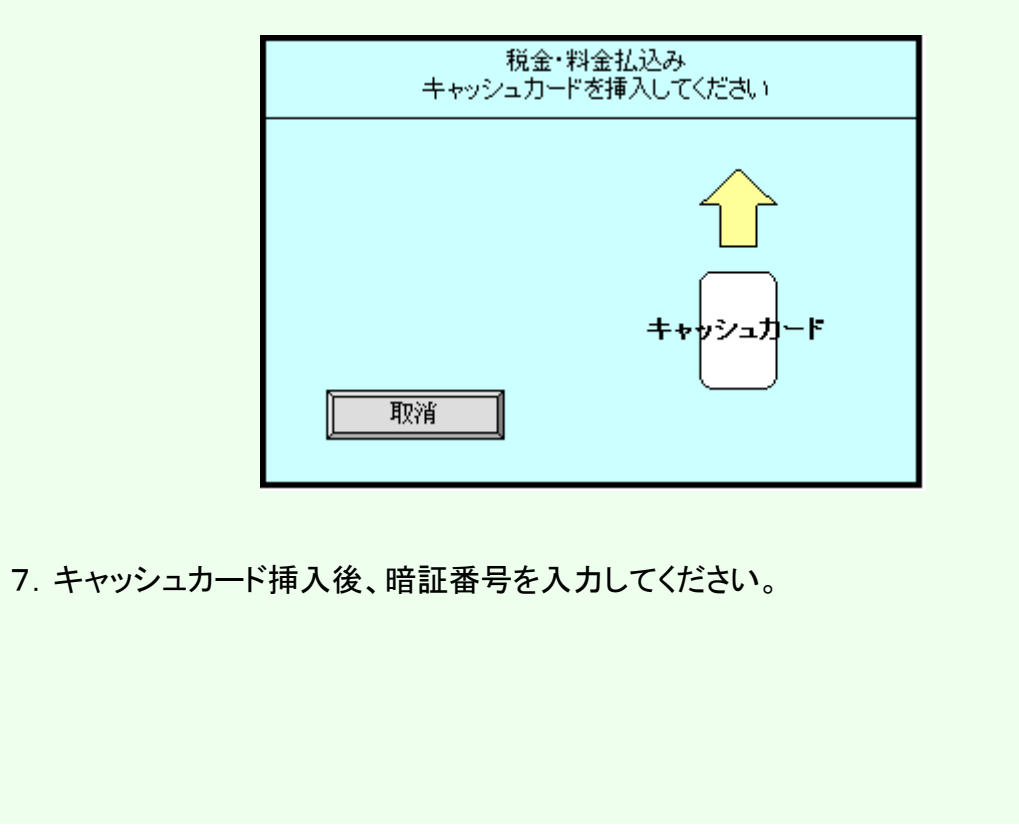

9/10 ページ

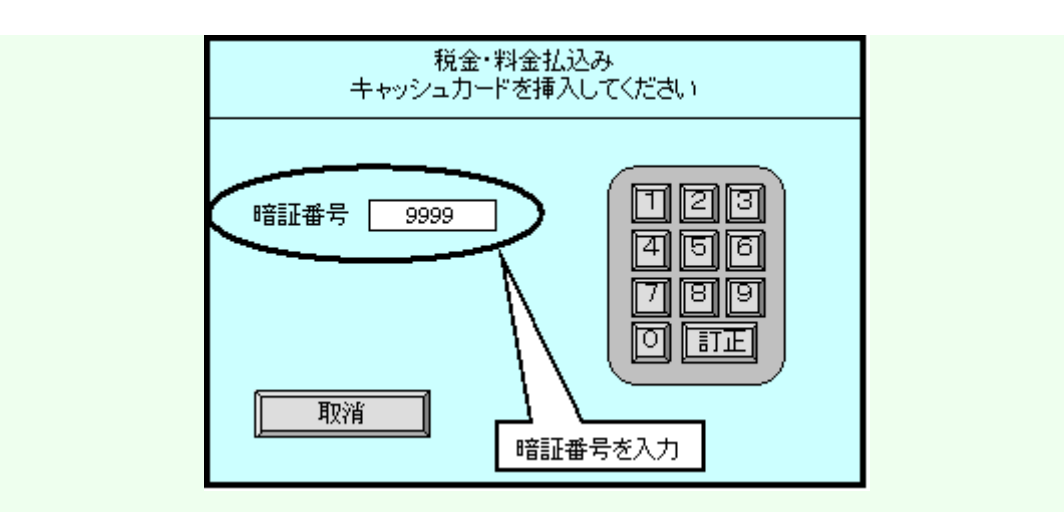

8. 暗証番号入力後、口座から労働保険料が納付され、確認の画面が表示されます。

|            | 税金・料金払込み                                  |      |
|------------|-------------------------------------------|------|
|            | 納付が完了いたしました<br>カードと明細票をお <i>受</i> け取りください |      |
|            | ありがとうございました                               |      |
|            |                                           |      |
|            |                                           |      |
|            |                                           |      |
| 9. 以下のような明 | 細表が印刷されます。明細票は大切に保管してくオ                   | ださい。 |

http://ip.roho-chosyu.mhlw.go.jp/noufu/howto/howto.html

10/10 ページ

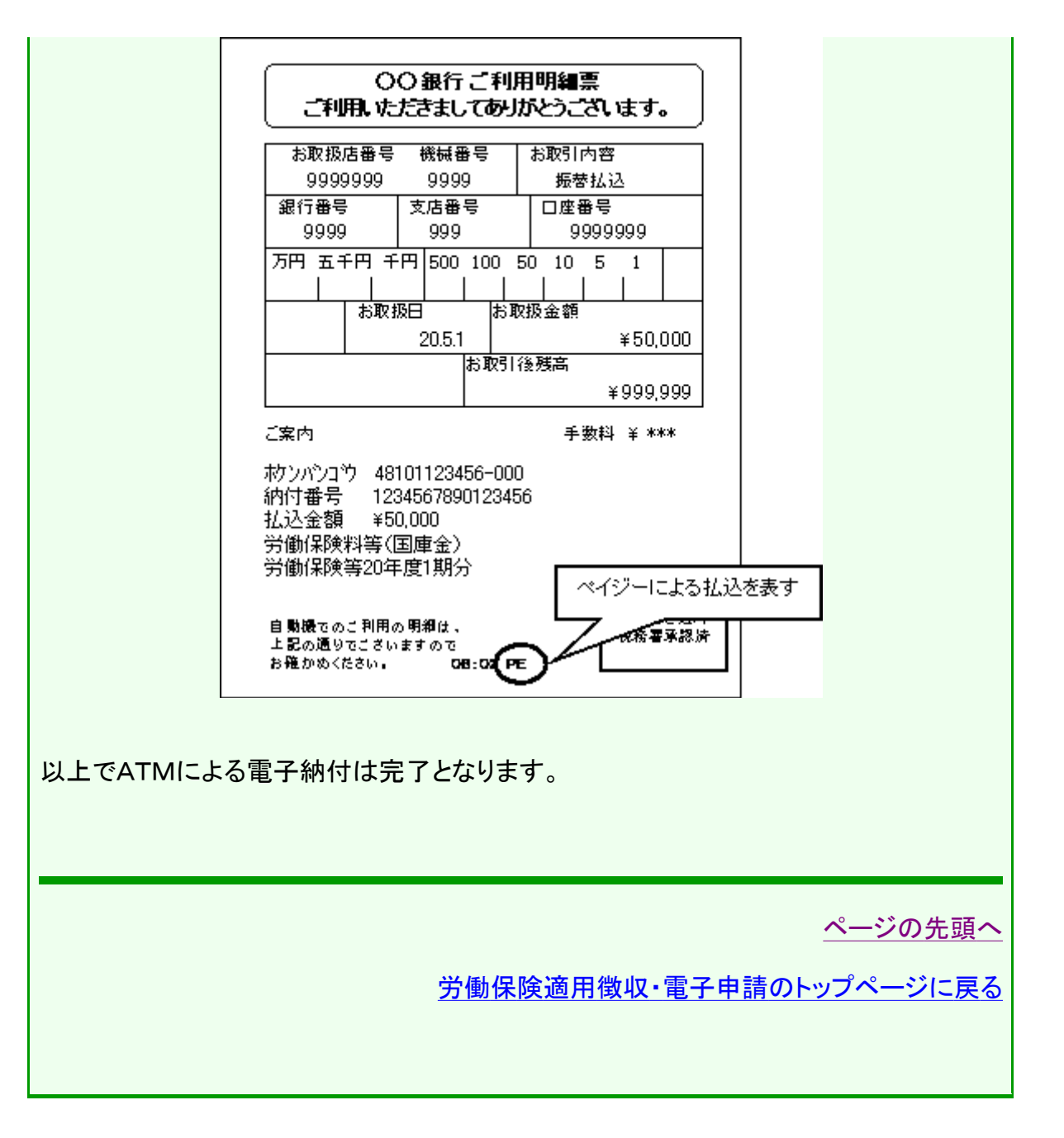